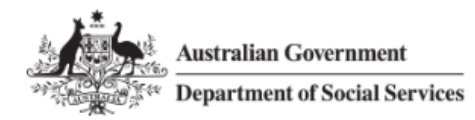

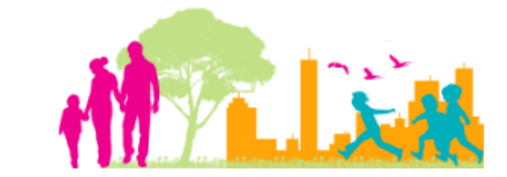

For further assistance, please contact <u>nrasithelpdesk@dss.gov.au</u>

### National Rental Affordability Scheme (NRAS) Portal Quick Reference Guide

# View and complete Actions

This Quick Reference Guide (QRG) will take you through the steps to view and complete Actions in the NRAS Portal.

Access Required:

• Participant Read Write User; or Participant Claims User.

Do not use the navigation buttons on your web browser while working in the portal. Using the back, forward or refresh buttons on your browser will cause you to lose the information you have entered.

Use the Back and Continue buttons to move through the different sections.

- 1. Log in to the <u>NRAS Portal</u>.
- 2. At the Disclaimer, click I Agree.
- 3. There are two ways to navigate to the Actions screen from the main page: through the My actions tile (see step 4) or through the dropdown menu (see step 5).
- 4. Click the My actions tile.

| Australian Government<br>Department of Social Services |                 |              |                 |               |                |           |              | About <u>Hom</u> | E FAQ Logo  | out |
|--------------------------------------------------------|-----------------|--------------|-----------------|---------------|----------------|-----------|--------------|------------------|-------------|-----|
| TDAs 👻                                                 | Dwellings 👻     | Statements o | of compliance 👻 | Payments 👻    | Information 👻  | Reports 🕶 | My actions 👻 | My organis       | ation 🕶     |     |
|                                                        |                 |              |                 |               |                |           | 👬 You        | are logged in ur | nder:       |     |
| Hi                                                     | Participa       | nt Clain     | ns Mgr. V       | Velcome       | to the NF      | RAS Por   | tal          |                  |             |     |
| 4                                                      | Ĩ               | Tenar        | nt demograph    | ic assessmen  | ts             |           |              |                  | Dwelling    | 32  |
|                                                        |                 |              | Statement       | s of complian | ce 📵           |           |              |                  | Payment     | ts  |
| i                                                      | CPI Information | D,           | Forms           | E Legislat    | ion <b>III</b> | Reports   | My           | actions          | Organisatio | on  |

### OR

5. At the Welcome screen, select My actions>Search Actions

| - | TDAs 🗸 | Dwellings 🗸 | Statements of compliance $\prec$ | Payments 👻   | Information 👻 | Reports 👻 | My actions 👻    | My organisation 👻             |   |
|---|--------|-------------|----------------------------------|--------------|---------------|-----------|-----------------|-------------------------------|---|
|   |        |             |                                  |              |               |           | List of actions | ged in under: BlueCHP Limited | Γ |
|   |        |             |                                  |              |               |           | Search actions  |                               |   |
|   | Hi F   | Participa   | nt Claims Mgr2.                  | Welcom       | e to the l    | NRAS Po   | ortal           |                               |   |
|   |        |             | Tenant demograph                 | ic assessmen | nts 🔛         |           |                 | Dwellings                     |   |
|   |        | J           |                                  |              |               |           |                 |                               |   |
|   |        |             |                                  |              |               |           |                 |                               |   |
|   |        |             |                                  |              |               |           |                 |                               |   |
|   |        |             | Statements                       | of complian  |               |           |                 | Payments                      |   |
|   |        | 3           | Statements                       | of complian  | ce            |           |                 | Payments                      |   |

6. Complete fields you wish to search by and click **run search**.

| Action Details      |                               |            |
|---------------------|-------------------------------|------------|
| Dwelling ID:        | <b>Type:</b><br>Please Select | ~          |
| Dwelling reference: | Street:                       |            |
| Suburb:             | State:<br>Please Select       | ~          |
| Postcode:           |                               |            |
| Clear search        |                               | Run search |

7. A list of Actions will be returned for the Organisation.

### NRAS - View and complete Actions

| Res | ults (204) |                  |                                   |                                |                           |               |            |
|-----|------------|------------------|-----------------------------------|--------------------------------|---------------------------|---------------|------------|
|     |            |                  |                                   |                                |                           |               | Select all |
|     | Selected   | Dwelling ID      | <u>Type</u>                       | Description                    | <u>Due date</u>           | <u>Status</u> |            |
|     | Ν          | <u>4-5XA6AYB</u> | Submit Dwelling for<br>Activation | Submit Dwelling for Activation | 03/02/2020 12:00:00<br>AM | Not Started   | Select     |
|     | Ν          | <u>4-51L6LUA</u> | Yr 5 Market Rent<br>Valuation Due | Market Rent<br>Valuation Due   | 10/12/2019 12:00:00<br>AM | Not Started   | Select     |
|     | Ν          | <u>4-513CUID</u> | Yr 8 Market Rent<br>Valuation Due | Market Rent<br>Valuation Due   | 06/12/2019 12:00:00<br>AM | Not Started   | Select     |
|     | Ν          | <u>4-3Q4M69F</u> | Yr 5 Market Rent<br>Valuation Due | Market Rent<br>Valuation Due   | 19/07/2019 12:00:00<br>AM | Not Started   | Select     |
| Þ   | Ν          | <u>4-3Q4N6UU</u> | Yr 8 Market Rent<br>Valuation Due | Market Rent<br>Valuation Due   | 19/07/2019 12:00:00<br>AM | Not Started   | Select     |
|     | Ν          | <u>4-41EVET8</u> | Submit Dwelling for<br>Activation | Submit Dwelling for Activation | 07/09/2018 12:00:00<br>AM | Not Started   | Select     |
|     | Ν          | <u>4-41F7SXK</u> | Yr 5 Market Rent<br>Valuation Due | Market Rent<br>Valuation Due   | 07/09/2018 12:00:00<br>AM | Not Started   | Select     |

## 8. You can complete and close these action individually, or you can select multiple records to close at one time by clicking select all or clicking select on the actions you wish to complete. Then click 'update selected'.

| • |   |                  | Activation                        | Activation                        | AM                        |                 |                            |
|---|---|------------------|-----------------------------------|-----------------------------------|---------------------------|-----------------|----------------------------|
| Þ | Y | <u>4-3QN8WR7</u> | Submit Dwelling for<br>Activation | Submit Dwelling for<br>Activation | 01/01/2015 12:00:00<br>AM | Not Started     | Deselect                   |
| • | Y | <u>4-3PPBKNK</u> | Submit Dwelling for<br>Activation | Submit Dwelling for<br>Activation | 17/11/2014 12:00:00<br>AM | Not Started     | Deselect                   |
| Þ | Y | 4-3PPBKVC        | Submit Dwelling for<br>Activation | Submit Dwelling for<br>Activation | 17/11/2014 12:00:00<br>AM | Not Started     | Deselect                   |
| • | Y | 4-3PPBQN4        | Submit Dwelling for<br>Activation | Submit Dwelling for<br>Activation | 17/11/2014 12:00:00<br>AM | Not Started     | Deselect                   |
| Þ | Y | <u>4-3PPBKLM</u> | Submit Dwelling for<br>Activation | Submit Dwelling for<br>Activation | 17/11/2014 12:00:00<br>AM | Not Started     | Deselect                   |
| Þ | Y | <u>4-3PPBKZ8</u> | Submit Dwelling for<br>Activation | Submit Dwelling for<br>Activation | 17/11/2014 12:00:00<br>AM | Not Started     | Deselect                   |
|   |   |                  | <                                 | 196 - 205 >                       |                           |                 |                            |
|   |   |                  |                                   |                                   |                           | L               | Update selected            |
|   |   |                  |                                   | Select                            | Format, Press Export, an  | d Save Download |                            |
|   |   |                  |                                   | Forma                             | t: Comma Separated \      | /alues (CSV)    | <ul><li>✓ Export</li></ul> |

#### 9. It will then advise you that the status of the selected records have been updated to 'done'.

If the action you are updating to Done is Dwelling is Ceasing, the Dwelling is Ceasing field on the dwelling will be updated to Informed Tenants.

### NRAS - View and complete Actions

| Suburb:     | State:<br>Please Select                                                    | ~          |
|-------------|----------------------------------------------------------------------------|------------|
| Postcode:   | Status of submitted action<br>records is successfully updated to<br>'Done' |            |
| lear search |                                                                            | Run search |
| ctions      |                                                                            |            |

Market Rent Valuation and Submit for Activation Actions are created by the system at a specified period of time prior to the due date. Adding the Market Rent Valuation or submitting the Dwelling for activation will not remove the Action. You will need to manually complete the Action before it is removed from the My actions page.

10. To complete the records individually, select the **Update** button for the Action you wish to work on. The **Update action** window will be displayed with the Action status set to **Not Started.** 

| Dwelling ID:                   |        | Status:                                                                                                    |   |
|--------------------------------|--------|----------------------------------------------------------------------------------------------------|---|
|                                |        | Not Started                                                                                                    | ~ |
| Туре:                          |        | Priority:                                                                                                    |   |
| Yr 5 Market Rent Valuation Due |        | 3-Medium                                                                                                    |   |
| Due date:                      |        | Comment:                                                                                                    |   |
| 04/09/2018 12:00:00 AM         |        | This dwelling requires a new market rent valuation. If you do not<br>provide a valuation within 91 days of the last day of the 4th year of |   |
| Description:                   |        | the dwelling, you may not be eligible to receive an NRAS incentive<br>for the subsequent NRAS years                                        |   |
| Market Rent Valuation Due      | ^      |                                                                                                    |   |
|                                | $\sim$ |                                                                                                    |   |
|                                |        |                                                                                                    |   |

11. Update the Status to In Progress and select Save and return.

Update action

х

## Update action

| Dwelling ID:<br>4-41EVEUW                        |        | Status:<br>In Progress                                                                                                    | ¥   |
|--------------------------------------------------|--------|----------------------------------------------------------------------------------------------------|-----|
| T <b>ype</b> :<br>Yr 5 Market Rent Valuation Due |        | Priority:<br>3-Medium                                                                                                    |     |
| Due date:<br>04/09/2018 12:00:00 AM              |        | <b>Comment:</b><br>This dwelling requires a new market rent valuation. If you do not<br>provide a valuation within 91 days of the last day of the 4th year of | ^   |
| Description:<br>Market Rent Valuation Due        | ^<br>~ | the dwelling, you may not be eligible to receive an NRAS incentive for the subsequent NRAS years                                                              | ~   |
| Discard changes and return                       |        | Save and retu                                                                                                    | urn |

The Action will now appear on the My actions screen with the status of 'In progress'.

Х

#### 12. Select the Dwelling ID link for the Action.

| Australian Governme   |                                   | About Home                   | FAQ Logout             |                        |        |
|-----------------------|-----------------------------------|------------------------------|------------------------|------------------------|--------|
| TDAs 🕶 Dwellings 🕶 St | atements of compliance 👻          | Payments - Information       | n → Reports → My       | actions 🔹 My organisa  | tion 🕶 |
|                       |                                   |                              |                        | 👬 You are logged in un | der:   |
| My actions            | S                                 |                              |                        |                        |        |
| Dwelling ID           | Туре                              | Description                  | Due date               | Status                 |        |
|                       | Yr 5 Market Rent<br>Valuation Due | Market Rent Valuation<br>Due | 04/09/2018 12:00:00 AM | In Progress            | Update |

The Dwelling details page will be displayed for the Dwelling.

#### Please refer to the QRG #14 - How to lodge a market rent valuation for further instructions on adding a Market Rent Valuation.

13. Once you have completed adding the Market Rent Valuation or Submission for Activation, return to the Actions page and select the Update button for the relevant Action.

| Ъ.     | Australian Gove | ocial Services                    |                              |                        | About Home                | FAQ Logout |
|--------|-----------------|-----------------------------------|------------------------------|------------------------|---------------------------|------------|
| TDAs - | Dwellings 🕶     | Statements of compliance 👻        | Payments - Information       | - Reports - My a       | octions 👻 My organisatio  | n •        |
|        |                 |                                   |                              |                        | 👬 You are logged in under |            |
| 2      | My actic        | ons                               |                              |                        |                           |            |
|        | Dwelling ID     | Туре                              | Description                  | Due date               | Status                    |            |
| 1      |                 | Yr 5 Market Rent<br>Valuation Due | Market Rent Valuation<br>Due | 04/09/2018 12:00:00 AM | In Progress               | Update     |

14. Update the Status of the TDA to **Done** and then select the **Save and return** button.

| Jpdate action                  |   |                                                                                                    |                   |
|--------------------------------|---|----------------------------------------------------------------------------------------------------|-------------------|
| Dwelling ID:<br>4-41EVEUW      |   | Status:<br>Done                                                                                                    |                   |
| Туре:                          |   | Priority:                                                                                                    |                   |
| Yr 5 Market Rent Valuation Due |   | 3-Medium                                                                                                    |                   |
| Due date:                      |   | Comment:                                                                                                    |                   |
| 04/09/2018 12:00:00 AM         |   | This dwelling requires a new market rent valuation. If you do not<br>provide a valuation within 91 days of the last day of the 4th year of<br>the dwelling, you may not be eligible to receive an NRAS incentive | $\langle \rangle$ |
| Description:                   |   | for the subsequent NRAS years                                                                                                    |                   |
| Market Rent Valuation Due      | ^ |                                                                                                    |                   |
|                                | ~ |                                                                                                    |                   |
| Discard changes and return     |   | Save and retu                                                                                                    | irn               |

x

### NRAS - View and complete Actions

|      | Australian Gove | rnment<br>ocial Services          |                              |                        | 0 About        | Home FAQ Logout |
|------|-----------------|-----------------------------------|------------------------------|------------------------|----------------|-----------------|
| TDAs | - Dwellings -   | Statements of compliance 🕞        | Payments 🗸 Information       | 🔹 Reports 👻 My act     | tions 🗸 My org | zanisation 👻    |
|      |                 |                                   |                              | ء<br>ا                 | You are logged | in under: .     |
| E    | 🗄 My actic      | ons                               |                              |                        |                |                 |
|      | Dwelling ID     | Туре                              | Description                  | Due date               | <u>Status</u>  |                 |
|      |                 | Yr 5 Market Rent<br>Valuation Due | Market Rent Valuation<br>Due | 04/09/2018 12:00:00 AM | Done           | Update          |

The Action will now appear on the My actions screen with the status of Done.

The Action will not be visible on the My Actions screen the next time you log on to the NRAS Portal.

## Logging out of the NRAS Portal

1. To log out of the NRAS Portal click Logout.

| Australian Government<br>Department of Social Services |             |                            |            |               |           |              | bout <u>Home FAQ</u> | Logout |
|--------------------------------------------------------|-------------|----------------------------|------------|---------------|-----------|--------------|----------------------|--------|
| TDAs 👻                                                 | Dwellings 👻 | Statements of compliance 👻 | Payments 👻 | Information + | Reports 🕶 | My actions 👻 | My organisation 👻    |        |
| 0                                                      |             |                            |            |               |           |              |                      |        |

For technical support enquiries, please contact <u>nrasithelpdesk@dss.gov.au</u>or 1300 911 235.